# **Create Authorized Payer**

Login my.SMU

Select Student Dashboard

Select Financials

Select SMUpay

Select Authorized Payer

| essage Board     | View & Pay Accounts - Includes Billed & Unbille                                                                                                    | ed Charges                                                                                            |
|------------------|----------------------------------------------------------------------------------------------------|----------------------------------------------------------------------------------------------------|
| yment Profiles   | Below is a list of all your accounts. From this page you are able to access your:                                                                                  |                                                                                                    |
| horize Payers    | <ul> <li>Unbilied Account Activity - view your unbilied account activity.</li> <li>Current Statement - view your most recent statement of your account.</li> </ul> |                                                                                                    |
| er Preferences   | <ul> <li>Statement History - view your past account statements.</li> <li>Make Payment - post a payment to that specific account</li> </ul>                         |                                                                                                    |
|                  | Payment Plan - enroll in and /or manage your Nelnet Payment Plan.                                                                                                  |                                                                                                    |
| w & Pay Accounts | Did you know that you may be eligible for a payment plan?                                                                                                    | Sign up for a Payment Plan                                                                            |
| nsaction History |                                                                                                    |                                                                                                    |
| ment Plan        |                                                                                                    |                                                                                                    |
| ssages           | Student Account View Account Details                                                                                                    | Miscellaneous View Account Detail<br>Account                                                          |
| -                | /Board,Parking                                                                                                    | Bookstore,Health/Pharmacy                                                                             |
|                  | Permit, nearth ins                                                                                                    | rees,various rines                                                                                    |
|                  | Current Activity                                                                                                    | Current Activity                                                                                      |
|                  | Current Balance: \$0.00                                                                                                    | Current Balance: \$0                                                                                  |
|                  |                                                                                                    |                                                                                                    |
|                  | Latest Statement                                                                                                    | Latest Statement                                                                                      |
|                  | Latest Statement  No current statement available.                                                                                                    | No current statement available.                                                                       |
|                  | Latest Statement  No current statement available.                                                                                                    | No current statement available.                                                                       |
|                  | Latest Statement   No current statement available.   Pay Student Account Tuition Fees Room Roard Parting Permit Health Ins.                                        | No current statement available.  Pay Miscellaneous Account Bookstore Health/Dharmacy Ease Various Ein |

### "Select Add New"

| SM                  | U.pay                                                | 7                                                      |                                                  |                                 |               |         |
|---------------------|------------------------------------------------------|--------------------------------------------------------|--------------------------------------------------|---------------------------------|---------------|---------|
|                     |                                                      |                                                        |                                                  |                                 | <b></b>       | •       |
| Message Board       | Authorize                                            | d Payers                                               |                                                  |                                 |               |         |
| Payment Profiles    | Through QuikPAY                                      | <sup>rR</sup> , you are able to authoria               | ze others to make pa                             | yments to your personal account | S.            |         |
| Authorize Payers    | <ul> <li>To create a</li> <li>To delete a</li> </ul> | new authorized payer, ple<br>currently authorized paye | ase click "Add New"  <br>r, please click "Delete | button.<br>e" icon.             |               |         |
| User Preferences    |                                                      |                                                        |                                                  |                                 |               | Add New |
| View & Pay Accounts | NAME                                                 | LOGIN NAME                                             | EMAIL                                            | ACCOUNT STATUS                  | CREATION DATE | DELETE  |
| Transaction History | _                                                    |                                                        |                                                  | No data to display currently    |               |         |
| Payment Plan        |                                                      |                                                        |                                                  |                                 |               |         |
| Messages            |                                                      |                                                        |                                                  |                                 |               |         |

# Enter highlighted information

| SM                  | [U.pay                                                                                                    |
|---------------------|----------------------------------------------------------------------------------------------------|
| Message Board       | Add Authorized Payer                                                                                                    |
| Payment Profiles    | In compliance with the Family Educational Rights and Privacy Act of 1974 (as amended), your educational records and your student account information may not b<br>released to a third party (e.g. your spouse, parents, sponsor, etc.) without your written permission. By creating an authorized payer, you are giving written consent<br>for that individual to view your account information and to make payments towards your account. |
| User Preferences    | Required fields are marked with an * Authorized Payer Information                                                                                                    |
| View & Pay Accounts |                                                                                                    |
| Transaction History | Authorized Payer's Full Name*: John Doe                                                                                                    |
| Payment Plan        | Authorized Payer's Email*: Jdoe@smu.edu                                                                                                    |
| Messages            | Confirm Email*: jdoe@smu.edu                                                                                                    |
|                     | Create Login Name*: Jdoepayments                                                                                                    |
|                     | Save                                                                                                    |

## Click Add

The following email notification will be sent to the Authorized Payer's email address (entered above).

| Dear John Doe,                                                                                                    |
|----------------------------------------------------------------------------------------------------|
| has set you up as an authorized payer on their online student account.<br>You have been assigned the following username: jdoepayments                                       |
| Please use the link below to set your password:                                                                                                    |
|                                                                                                    |
| After setting your password, you can login in the future at <a href="https://quikpayasp.com/smu/bursar/authorized.do">https://quikpayasp.com/smu/bursar/authorized.do</a> . |
| Regards.                                                                                                    |

```
QuikPAY College
```

#### First-time Authorized Payer Logins

Set and confirm your new password

| SMU. pay                    | r                                                                                                    |                                       |
|-----------------------------|----------------------------------------------------------------------------------------------------|---------------------------------------|
|                             |                                                                                                    | 🎴 John Doe [                          |
| S                           | et Password                                                                                                    |                                       |
| Fo                          | or security reasons, you must change your password.                                                                                                    |                                       |
| Pa<br>pa<br>19<br>us<br>wit | isswords based on dictionary words, names or dates are not secure. Passwords based or<br>issphrase can be both strong and easy to remember. For example: "My aunt Mae was bo<br>23". By taking the first letter of each word, your password could be: "MaMwbi1923". If you<br>ing a common phrase such as "There is no such thing as a free lunch" replace at least of<br>ith a number, for example: "T1nst44ft". | on a<br>om in<br>bu are<br>one letter |
|                             | New Password:                                                                                                    |                                       |
|                             | Confirm Password:                                                                                                    |                                       |
|                             | Continue                                                                                                    |                                       |
| NC                          | DTE: Password must be at least eight(8) characters long and must include at least two (2) numbers.                                                                                                    | 2)                                    |

#### Click Continue

Your Authorized Payer account is set and linked to your student

|                       |                                                                                                    | 🦲 John Doe [                                                                                                    |
|-----------------------|----------------------------------------------------------------------------------------------------|----------------------------------------------------------------------------------------------------|
| essage Board          | View & Pay Accounts - Includes Billed & Unb                                                                                                    | illed Charges                                                                                                    |
| it My Profile         | Below is a list of all your accounts. From this page you are able to access your:                                                                                                    |                                                                                                    |
| yment Profiles        | Unbilled Account Activity - view your unbilled account activity.     Current Statement - view your most recent statement of your account.     Statement History - view your past account statements.                                                 |                                                                                                    |
| er Preferences        | Make Payment - post a payment to that specific account.                                                                                                    |                                                                                                    |
| ew & Pay Accounts     | Did you know that you may be eligible for a payment plan?                                                                                                    | Sign up for a Payment Plan                                                                                                    |
| ansaction History     |                                                                                                    |                                                                                                    |
|                       |                                                                                                    |                                                                                                    |
| iyment Plan           | Student Account View Account Details                                                                                                    | Miscellaneous Account View Account Delaits                                                                                                    |
| yment Plan<br>Issages | Student Account View Account Details (5)<br>Tuition/Fees, Room/Board, Parking<br>Permit, Health Ins                                                                                                    | Miscellaneous Account View Account Delate<br>Bookstore, Health/Pharmacy<br>Fees, Various Fines                                                                                |
| yment Plan<br>ssages  | Student Account View Accound Deliats  Tuition/Fees,Room/Board,Parking Permit,Health Ins Current Activity                                                                                                    | Miscellaneous Account<br>Bookstore,Health/Pharmacy<br>Fees,Various Fines<br>Current Activity                                                                                  |
| ment Plan             | Student Account<br>Tuition/Fees,Room/Board,Parking<br>Permit,Health Ins       View Account Details (3)         Current Activity       Current Balance:       \$0.00                                                                                  | Miscellaneous Account<br>Bookstore,Health/Pharmacy<br>Fees,Various Fines<br>Current Activity<br>Current Balance: \$0.0                                                        |
| rment Plan<br>ssages  | Student Account<br>Tuition/Fees,Room/Board,Parking<br>Permit,Health Ins       View Account Details         Current Activity<br>Current Balance:       \$0.00         Latest Statement       \$0.00                                                   | Miscellaneous Account<br>Bookstore,Health/Pharmacy<br>Fees,Various Fines<br>Current Activity<br>Current Balance: \$0.0<br>Latest Statement                                    |
| ment Plan             | Student Account<br>Tuition/Fees, Room/Board, Parking       View Account Dataits         Permit, Health Ins         Current Activity         Current Balance:       \$0.00         Latest Statement         ①         No current statement available. | Miscellaneous Account<br>Bookstore,Health/Pharmacy<br>Fees,Various Fines<br>Current Activity<br>Current Balance: \$0.0<br>Latest Statement<br>No current statement available. |